| 利用者への電子証明書再発行手順                                                                                                    |                                                                         |
|----------------------------------------------------------------------------------------------------|-------------------------------------------------------------------------|
| ご契約先認証情報変更         ご契約先管理情報変更         ご契約先情報照会         ログオフ           1利用者情報登録/変更         契約口座情報変更         ファイル伝送契約情報変更/参照         ご契約先限度額変更                                                                                                    | ① 管理者でログオンします。                                                          |
| こ ご契約先情報照会                                                                                                    | ② ご契約先管理情報変更をクリックします。                                                   |
| ご契約先ステータス                                                                                                    |                                                                         |
| ご契約先名<br>前回ログオン日時<br>2003年05月15日15時52分00秒                                                                                                    | <ul> <li>③ 利用者情報登録/変更をクリックします。</li> <li>⇒「利用者情報選択」画面が表示されます。</li> </ul> |
| <ul> <li>ご利用履歴</li> <li>旧時</li> <li>管理者/利用者名</li> <li>前回のご利用 2003年05月17日15時00分00秒</li> <li>信金 一郎</li> <li>2回前のご利用 2003年05月17日14時20分00秒</li> <li>信金 一郎</li> <li>3回前のご利用 2003年05月15日15時52分00秒</li> <li>管理者</li> </ul>                                                                                                    |                                                                         |
| こ契約先認証情報変更   こ契約先常理情報変更   ご契約先常理情報変更   1 利用者情報登録/変更   2 ジャイル伝送契約情報変更/参照   2 ジャイル伝送契約情報変更/参照   2 ジャカ先限度額変更                                                                                                    | <ul><li>④ 電子証明書を再発行する利用者の「選択」欄</li><li>にチェックを入れます。</li></ul>            |
| 新規登録する場合は、 新聞電量 を押して下さい。<br>変更する場合は、利用者情報選択後に目的のボタンを押して下さい。                                                                                                    | ⑤ 変更ボタンをクリックします。<br>⇒「利用者情報変更」画面が表示されます。                                |
| 現在、利用者は02人登録されています。<br>最大10人まで登録出来ます。                                                                                                    |                                                                         |
| 利用者情報選択                                                                                                    |                                                                         |
| 選択     利用者ID     利用者名     利用者名     利用者名     利用者名     取用者的     水口     水口     水口       運     利用者名     単     小口     小口     小口     小口     小口     小口     小口     小口     小口     小口     小口     小口     小口     小口     小口     小口     小口     小口     小口     小口     小口     小口     小口     小口     小口     小口     小口     小口     小口     小口     小口     小口     小口     小口     □     □     □     □     □     □     □     □     □     □     □     □     □     □     □     □     □     □     □     □     □     □     □     □     □     □     □     □     □     □     □     □     □     □     □     □     □     □     □     □     □     □     □     □     □     □     □     □     □     □     □     □     □     □     □     □     □     □     □     □     □     □     □     □     □     □     □     □     □     □     □     □     □     □     □     □     □     □     □     □     □     □     □     □< |                                                                         |
| 新規登録 変更 登録抹消                                                                                                    |                                                                         |
| ■ご契約先認証情報変更 ■ご契約先管理情報変更 ■ご契約先情報照会 ログオフ<br>■利用者情報登録/変更 ■契約口座情報変更 ■ファイル伝送契約情報変更/参照 ■ご契約先限度額変更 ■振込手数料マ:<br>■ご契約先管理情報変更 ■利用者情報登録/変更<br>利川田 者情報変更                                                                                                    | ⑥ 「利用者情報変更」画面が開いたら、画面を<br>下までスクロールします。                                  |
| 利用者情報変更した後、ご契約先確認暗証番号を入力してを押して下さい。 (※:任意入力)                                                                                                    |                                                                         |
| 利用者ID       shinkintaro         利用者名(半角カナ)       ジャシ タロウ         利用者名(漢字)※       信金 太郎         利用者暗証番号※       ソフトウェアキーボードを開く         (6~12桁)       ・英字 A~Z a~z         ・数字 0~9       ・数字 0~9                                                                                                    |                                                                         |

## 利用者への電子証明書再発行手順 ☑ 登録 ☑ 承認 ☑ 送信 >総合振込 E 10,0 ⑦ 「電子証明書の再発行、失効を行う場合は選 ☑ 登録 ☑ 承認 ☑ 送信 >給与振込 円 9999,9 2賞与振込 択してください」の項目で再発行を選択しま 円 ☑ 登録 ☑ 承認 ☑ 送信 9999,9 >預金口座振替 ☑ 登録 ☑ 承認 ☑ 送信 円 999,9 す。 >預金□座振替結果照会 ▶ 照会 \_ >入出金明細照会 ☑ 照会 \_ ※新しい電子証明書を再発行した場合、再発 〉振込入金明細照会 ☑ 照会 行前の電子証明書は無効となります。 電子証明書の再発行、失効を行う場合は選択してください。 ●現在の電子証明書を継続する 「ご契約先確認暗証番号」を入力します。 (8)〇再発行 〇失効 利用者情報を変更するには、ご契約先確認暗証番号の認証が必要です。 ⑨ OK ボタンをクリックします。 ご契約先確認暗証番号を入力してから、 のK を押して下さい。 ご契約先確認暗証番号 ••••• OK キャンセル クリア ■ご契約先認証情報変更 ■ご契約先管理情報変更 ご契約先情報照会 ⑩ 「利用者情報選」の画面で、「電子証明書」 ログオ ■ 利用者情報登録/変更 ■ 契約口座情報変更 □ ファイル伝送契約情報変更/参照 □ ご契約先限度額変更 の項目が「-- になっていることを確認しま す。 新規登録する場合は、 新規登録 を押して下さい。 変更する場合は、利用者情報選択後に目的のボタンを押して下さい。 ① 管理者をログオフします。 現在、利用者は02人登録されています。 最大10人まで登録出来ます。 利用者情報選択 収納収納サー 電子証明書 事故登録 利用中止 選択 自じない 利用者名 利用者ID 取弓 日日細 ● shinkinichiro 信金 一郎 $\cap$ 0 $\odot$ shinkinhanako 信金 花子 0 $\cap$ $\cap$ 新規登録 変更 登録抹消 (12) 信用金庫の利用者ログオンページにアクセ 利用者ログオンページ スし、電子証明書取得ボタンから、利用者の 電子証明書取得の操作を行ってください。 ログオン 電子証明書取得